How to update CGDI Prog software:

Step 1. Receive message " There is a new version", select "OK"

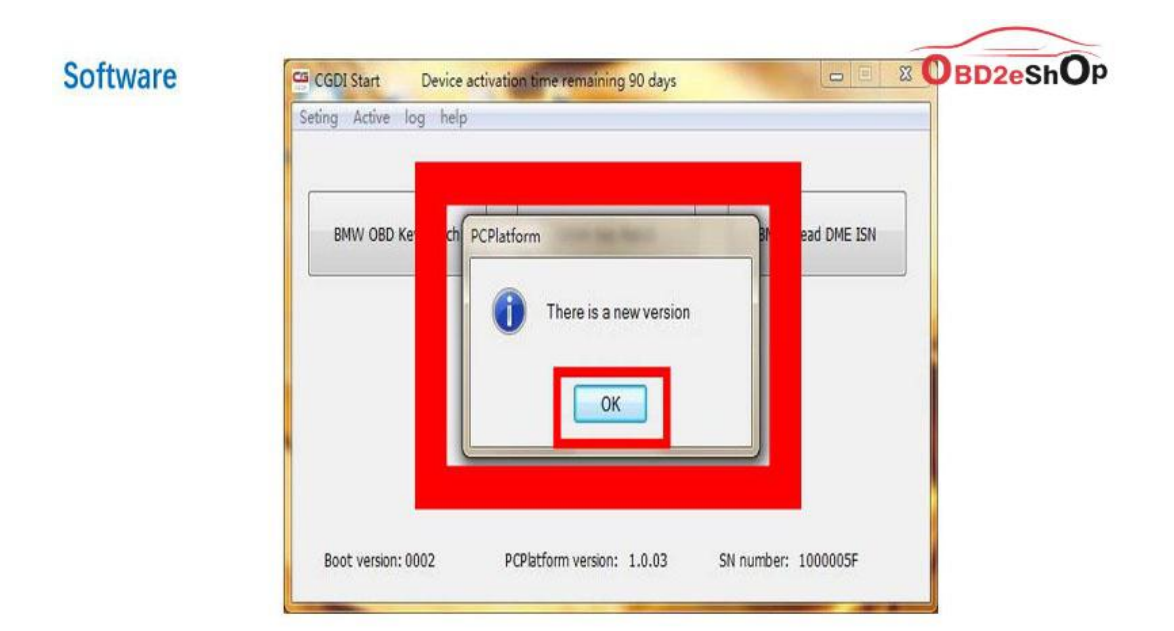

## show"There is a new version" click OK

Step 2. Select "Setting", then "Check for updates", waiting until the next dialog box appears.

| Seund Acuve IDD neib       |                |                  |
|----------------------------|----------------|------------------|
| Language                   |                |                  |
| Check for updates<br>About | CAS4 Key Match | BMW Read DME ISN |
|                            |                |                  |
|                            |                |                  |

Step 3. Checking local file.

|   | file name            | Size            | progress rate            |  |
|---|----------------------|-----------------|--------------------------|--|
|   |                      |                 |                          |  |
|   |                      |                 |                          |  |
|   |                      |                 |                          |  |
|   |                      |                 |                          |  |
|   |                      |                 |                          |  |
|   | 1                    |                 |                          |  |
|   |                      | -               |                          |  |
|   | Checking local file  |                 |                          |  |
| 1 | C:\Bragram Ellos (v9 | 6))(Changguang) | CGDI(Data) \$7587260.0da |  |

checking software, pls dont operate ! ! !

Step 4. Detects a new file, click "Yes" to update.

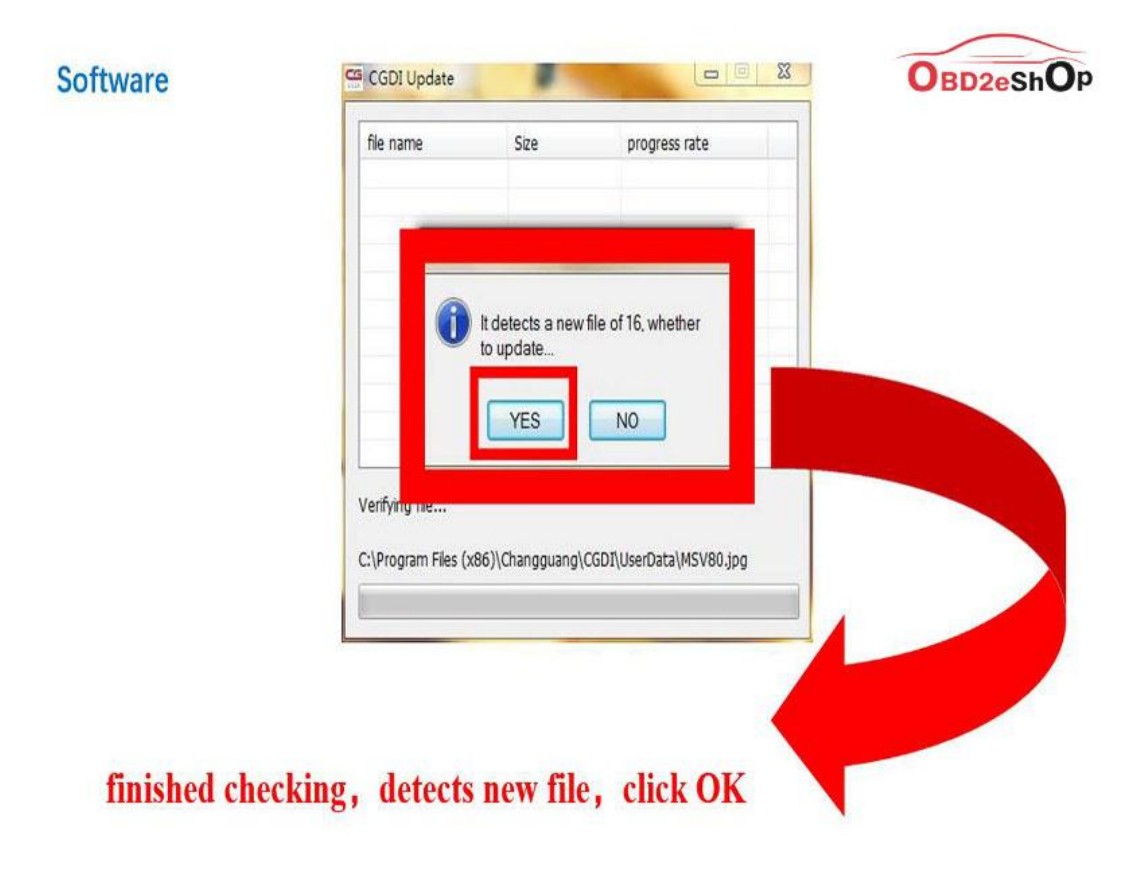

## Step 5. Downloading file.

Software

| A0000001.bin 55 kb finished downloading<br>A0000002.bin 53 kb finished downloading<br>A0000003_Message 474 b finished downloading<br>A0000003_Message 994 b finished downloading<br>A0000004.bin 14 kb finished downloading<br>About.xml 1 kb finished downloading<br>Default_ErrorCode 0 kb Downloaded 0%<br>Default_ErrorCode 0 kb Downloaded 0%<br>Default_Message.C 0 kb Downloaded 0%<br>Default_Message.C 0 kb Downloaded 0%<br>Default_Status_CN 0 kb Downloaded 0%<br>Stop downloaded 0%                                                                                                    | file name         | Size  | progress rate        | ^     |
|----------------------------------------------------------------------------------------------------|-------------------|-------|----------------------|-------|
| A0000002.bin 53 kb finished downloading<br>A0000003_Message 474 b finished downloading<br>A0000003_Message 994 b finished downloading<br>A0000004.bin 14 kb finished downloading<br>About.xml 1 kb finished downloading<br>Default_ErrorCode 0 kb Downloaded 0%<br>Default_ErrorCode 0 kb Downloaded 0%<br>Default_Message_C 0 kb Downloaded 0%<br>Default_Message_E 0 kb Downloaded 0%<br>Default_Status_CN 0 kb Downloaded 0%<br>Stop downloaded 0%                                                                                                    | A0000001.bin      | 55 kb | finished downloading |       |
| A0000003_Message     474 b     finished downloading       A0000003_Message     994 b     finished downloading       A0000004.bin     14 kb     finished downloading       About.xml     1 kb     finished downloading       Default_ErrorCode     0 kb     Downloaded 0%       Default_ErrorCode     0 kb     Downloaded 0%       Default_Message.C     0 kb     Downloaded 0%       Default_Message.E     0 kb     Downloaded 0%       Default_Status_CN     0 kb     Downloaded 0%       vownloading file     Stop download                                                                                                    | A0000002.bin      | 53 kb | finished downloading |       |
| A0000003_Message 994 b finished downloading<br>A0000004.bin 14 kb finished downloading<br>About.xml 1 kb finished downloading<br>Default_ErrorCode 0 kb Downloaded 0%<br>Default_ErrorCode 0 kb Downloaded 0%<br>Default_Message_C 0 kb Downloaded 0%<br>Default_Message_E 0 kb Downloaded 0%<br>Default_Status_CN 0 kb Downloaded 0%<br>Townloading file                                                                                                    | A0000003_Message  | 474 b | finished downloading |       |
| A0000004.bin 14 kb finished downloading<br>About.xml 1 kb finished downloading<br>Default_ErrorCode 0 kb Downloaded 0%<br>Default_ErrorCode 0 kb Downloaded 0%<br>Default_Message_C 0 kb Downloaded 0%<br>Default_Message_E 0 kb Downloaded 0%<br>Default_Status_CN 0 kb Downloaded 0%<br>Townloading file                                                                                                    | A0000003_Message  | 994 b | finished downloading | 1     |
| About.xml 1 kb finished downloading Default_ErrorCode 0 kb Downloaded 0% Default_ErrorCode 0 kb Downloaded 0% Default_Message_C 0 kb Downloaded 0% Default_Message_E 0 kb Downloaded 0% Default_Status_CN 0 kb Downloaded 0% Townloaded 0% Townloaded 0% | A0000004.bin      | 14 kb | finished downloading |       |
| Default_ErrorCode 0 kb Downloaded 0%<br>Default_ErrorCode 0 kb Downloaded 0%<br>Default_Message_C 0 kb Downloaded 0%<br>Default_Message_E 0 kb Downloaded 0%<br>Default_Status_CN 0 kb Downloaded 0%<br>Stop download                                                                                                    | About.xml         | 1 kb  | finished downloading |       |
| Default_ErrorCode 0 kb Downloaded 0%<br>Default_Message_C 0 kb Downloaded 0%<br>Default_Message_E 0 kb Downloaded 0%<br>Default_Status_CN 0 kb Downloaded 0%<br>ownloading file Stop download                                                                                                    | Default_ErrorCode | 0 kb  | Downloaded 0%        |       |
| Default_Message_C 0 kb Downloaded 0%<br>Default_Message_E 0 kb Downloaded 0%<br>Default_Status_CN 0 kb Downloaded 0% *<br>ownloading file Stop download                                                                                                    | Default_ErrorCode | 0 kb  | Downloaded 0%        |       |
| Default_Message_E 0 kb Downloaded 0% Default_Status_CN 0 kb Downloaded 0%  ownloading file Stop download                                                                                                    | Default_Message_C | 0 kb  | Downloaded 0%        |       |
| Default_Status_CN 0 kb Downloaded 0%                                                                                                    | Default_Message_E | 0 kb  | Downloaded 0%        |       |
| ownloading file Stop download                                                                                                    | Default_Status_CN | 0 kb  | Downloaded 0%        | *     |
|                                                                                                    | vnloading file    |       | Stop down            | nload |
|                                                                                                    |                   |       |                      |       |

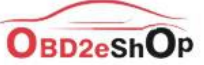

1

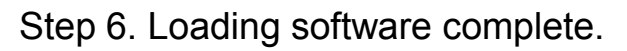

|  | file name             | Size  | progress rate             | ^     |  |
|--|-----------------------|-------|---------------------------|-------|--|
|  | Default_ErrorCode     | 2 kb  | finished downloading      |       |  |
|  | Default_ErrorCode     | 4 kb  | finished downloading      |       |  |
|  | Default_Message_C     | 1 kb  | finished downloading      |       |  |
|  | Default_Message_E     | 3 kb  | finished downloading      |       |  |
|  | Default_Status_CN     | 2 kb  | finished downloading      |       |  |
|  | Default_Status_EN     | 5 kb  | finished downloading      |       |  |
|  | Main.xml              | 5 kb  | finished downloading      | E     |  |
|  | cfg.xml               | 148 b | finished downloading      |       |  |
|  | firmware.bin          | 41 kb | finished downloading      |       |  |
|  | version.xml           | 84 b  | finished downloading      |       |  |
|  |                       |       |                           | -     |  |
|  | Downloading coffurare |       | Constanting of the second |       |  |
|  | Downloading sortware  |       | Stop dow                  | nioad |  |
|  | 2.37 MB               |       |                           | 43%   |  |
|  |                       |       |                           |       |  |
|  | E                     |       |                           |       |  |
|  |                       |       |                           |       |  |

Step 7. CGDI programmer software update successfully. Ready to use the newest software.

Software

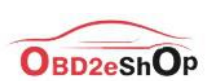

sofware updated successfully, can working normally

|                        | -3                       |                  |
|------------------------|--------------------------|------------------|
| BMW OBD Key Match      | CAS4 Key Match           | BMW Read DME ISN |
| FEM/BDC Key Match      |                          |                  |
| irmutare version: 0002 | Software version: 1.1.00 | SN: 1000005E     |

Done.